## LineBot自訂通知服務

## 108.02.21

單一登入平台: <u>https://sso.nknu.edu.tw</u>

一、至【單一登入平台】至【系統設定專區】的【Line通知維護設定】功能,即出現 【LineBot QR Code】

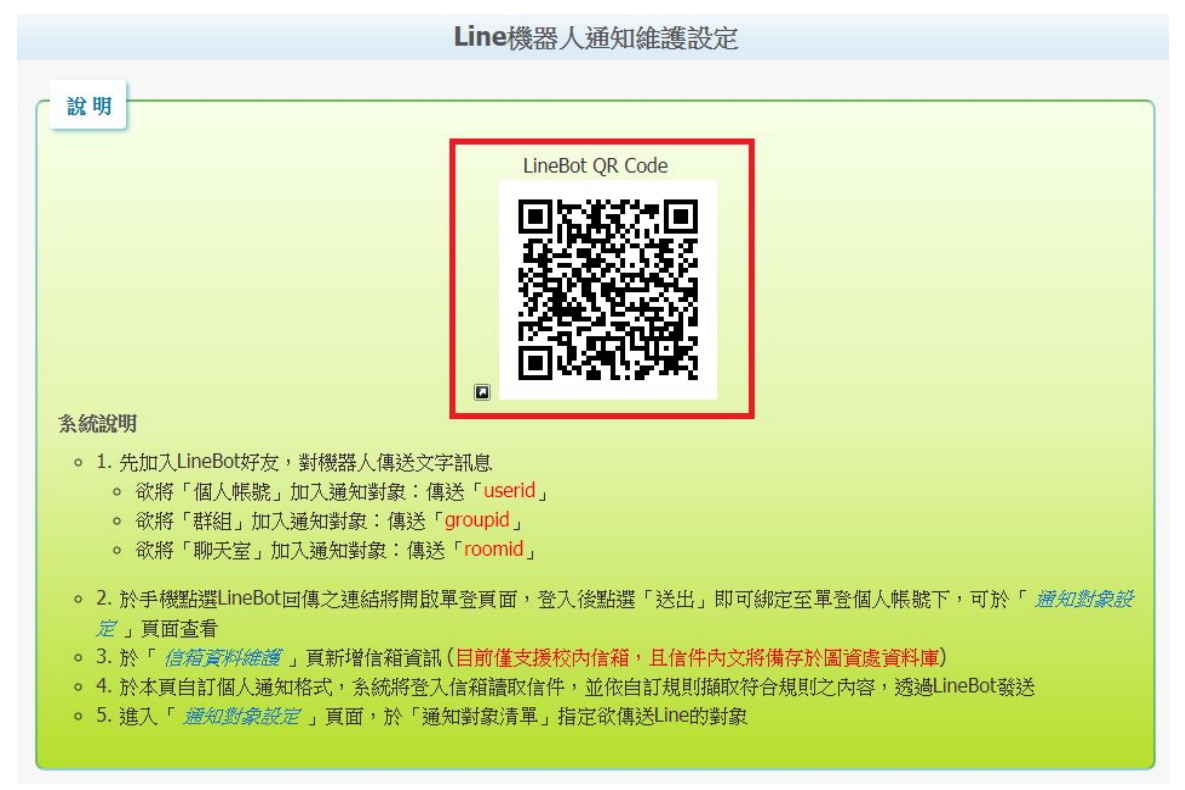

二、開啟智慧型手機上的Line, 【加入好友】開啟【行動條碼】, 掃描【LineBot QR Code】, 加入好友

| 10:02                                                                      |                                           |            |                      | 10:07                                          | <b></b> |
|----------------------------------------------------------------------------|-------------------------------------------|------------|----------------------|------------------------------------------------|---------|
| ট্য                                                                        | 加入                                        | 、好友        | ×                    | 加入好友                                           | ×       |
| 邀請           ●           ●           ●           ●           ●           ● | <b>行動條碼</b><br>行動條碼<br>加入好友<br>種訊錄聯絡人加為好2 | (√)<br>指一搖 | <b>Q</b><br>搜尋<br>允許 | PHOLES AND AND AND AND AND AND AND AND AND AND |         |
| <b>22.</b> 建立君<br>與好友强                                                     | <b>羊組</b><br><sup>皇</sup> 立群組。            |            |                      | NKNU_LIS_Mail_Robot                            |         |
| 官方推薦                                                                       | n an cura picte                           | #2E        | 顧示全部                 | 聊天                                             |         |

三、【LineBot】成為好友,點進聊天視窗,輸入【userid】,點選【把userid加到單 登吧】

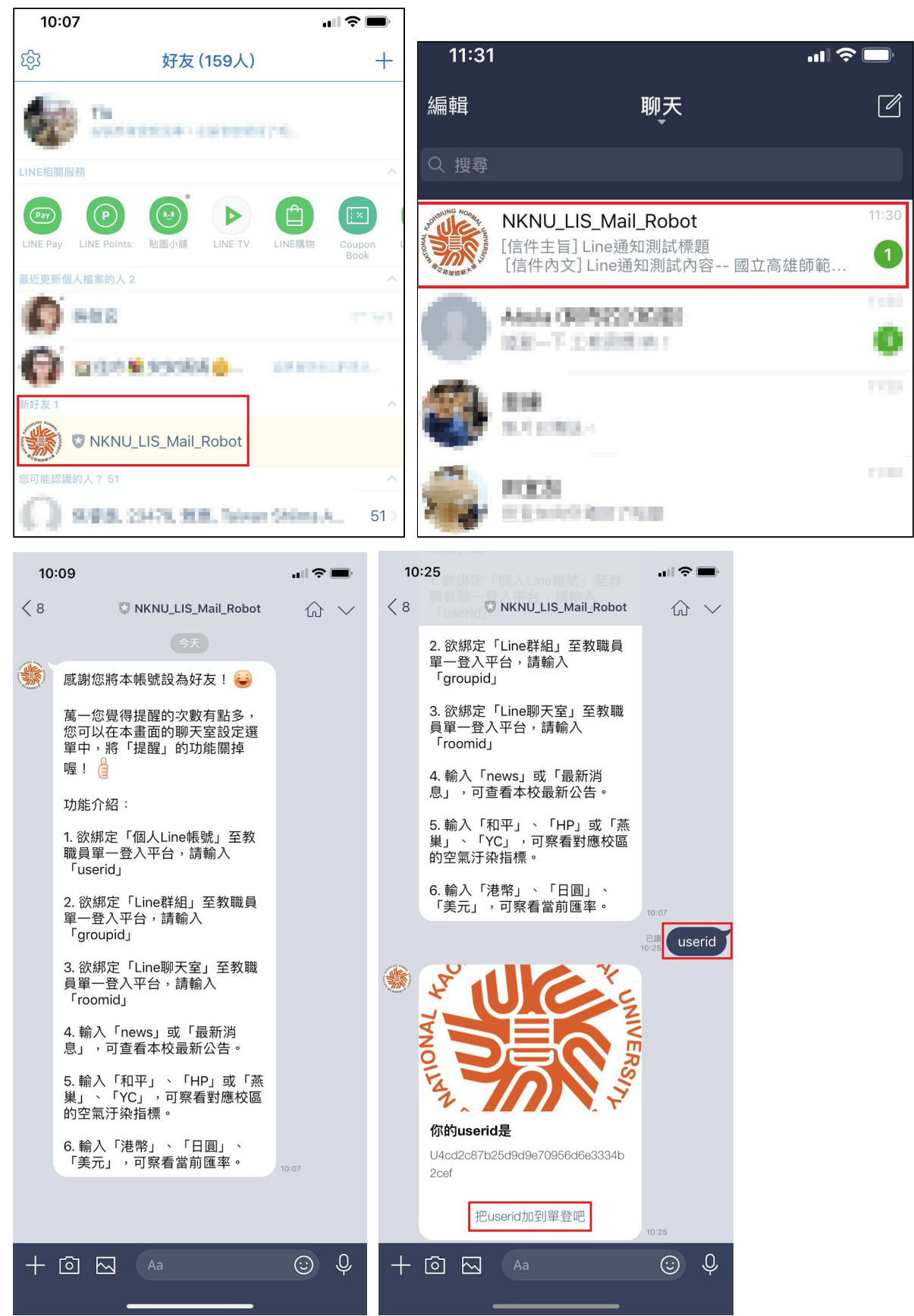

## 四、跳出單一登入視窗,請登入單登帳號,輸入【自訂名稱】後,送出,系統訊息請 按【確定】,至【系統設定專區】的【Line通知維護設定】功能,【LineBot自訂通 知服務】下拉選項點選【通知對象設定】可確認設定成功

| 10:26                                           | 10:26                                                                                                    |
|-------------------------------------------------|----------------------------------------------------------------------------------------------------|
| 國立高雄師範大學 單一登入 網路資… ↑<br>https://sso.nknu.edu.tw | 図立高雄師範大學 單一簽入 網路資… ①   https://sso.nknu.edu.tw                                                                                |
|                                                 | 請選擇單位或學系                                                                                                    |
| NKNN 330                                        | 員編/<br>學號                                                                                                    |
| 9027                                            | LineID U4cc 2cef                                                                                                    |
| <b>₽</b>                                        | 自訂名<br>種<br>相<br>」ine ID田涂)                                                                                                   |
| 558667                                          |                                                                                                    |
|                                                 | 梢 Line ID用途)                                                                                                    |
|                                                 |                                                                                                    |
| 登入 查詢通行碼 1<br>2 4 7 3 5 4 2                     | 系統訊息:                                                                                                    |
| 初次設定 忘記密碼                                       | 儲存成功                                                                                                    |
| 變更密碼 變更驗證信箱                                     | 確定                                                                                                    |
|                                                 |                                                                                                    |
| 國立高雄師範大學 圖書這                                    |                                                                                                    |
| LineBot自訂通知服務 »                                 |                                                                                                    |
| 信箱資料維護                                          |                                                                                                    |
| 通知項目維護                                          |                                                                                                    |
| 通知對象設定                                          |                                                                                                    |
| ź                                               | 通知對象設定                                                                                                    |
| 通知對象清單                                          |                                                                                                    |
| 共1 筆<br>海伽道目                                    | Lino词如\$P\$g 送死                                                                                                    |
| Test v                                          |                                                                                                    |
| · · · · · · · · · · · · · · · · · · ·           | 無                                                                                                    |
| Line使用者維護                                       |                                                                                                    |
| Line名稱 LineID 擁存者                               | 開放單位檢視 傷註 操作                                                                                                    |
| Tiu U4 070 9027                                 | 不分單位                                                                                                    < |
|                                                 | (還不分單位則僅限本人查看)                                                                                                    |

五、回到電腦單一登入畫面,至【系統設定專區】的【Line通知維護設定】功能, LineBot自訂通知服務】下拉選項點選【信箱資料維護】,輸入個人信箱資料後【新 增】,可自行編輯【單位】 ※帳號請填校內信箱帳號,密碼請填校內信箱密碼。

國立高雄師範大學 圖書首

| <b>運知損目</b> 翱            | 選里            |            |                    |                                     |    |   |
|--------------------------|---------------|------------|--------------------|-------------------------------------|----|---|
| 通知對象部                    | 定             |            |                    |                                     |    |   |
| 百相具州從此度                  |               |            |                    |                                     |    |   |
| 信箱名稱                     | 根號            | 密碼         | 擁有者                | 開放單位檢視                              | 備註 | 操 |
| <b>信箱名稱</b><br>國圖論文審核通知信 | 般號<br>nknuncl | <b>密</b> 碼 | <b>擁有者</b><br>9338 | 開放單位檢視<br>114:圖書資訊處<br>114000:圖書資訊處 | 備注 | 操 |

六、至【LineBot自訂通知服務】下拉選項點選【通知項目維護】, 【新增通知項目名 稱】可自行編輯信件名稱或寄件者, 記得按【儲存】。

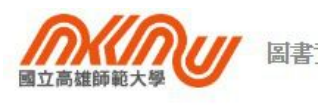

LineBot 自訂通知服務 »

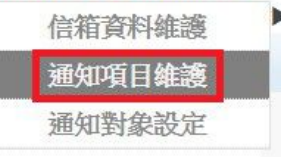

| 通知項目清單                                      |        |
|---------------------------------------------|--------|
| ◆ 新增通知項目                                    |        |
| 通知名離                                        | 操作     |
| [個人] judy test 通知項目維護新增成功                   | 編輯  刪除 |
| [單位] 問題反應Line通知-圖資處                         | 編輯 刪除  |
| [單位] 和平機馬環控系統                               | 編輯  刪除 |
| [單位] 國圖論文審核                                 | 編輯 刪除  |
| [單位]論文授權書審核                                 | 編輯  刪除 |
| [單位] 館際互借欠書欠款查詢                             | 編輯  刪除 |
| [單位] 校友證管理                                  | 編輯  刪除 |
| [單位] F5分流異常通知                               | 編輯  刪除 |
| [單位] NMS Notify (root@librenms.nknu.edu.tw) | 編輯  刪除 |
|                                             |        |

| 3 | 通知項目維           | 主護              |                    |        |           |        |                  |              |       |    |
|---|-----------------|-----------------|--------------------|--------|-----------|--------|------------------|--------------|-------|----|
|   | 1.              | 通知項目名稱          | judy test          |        |           |        |                  |              |       |    |
|   |                 | <b>擁有者</b> 輸入員編 |                    |        |           | 開放單位檢視 | 不分單位<br>(選不分單位則( | ▼<br>董限本人查看) |       |    |
|   |                 | 收信信箱            | Judy Email (s9345) |        | 寄件者E-Mail |        |                  |              |       |    |
|   | 未解存,請按下方【解存】按钮。 |                 |                    |        |           |        |                  |              |       |    |
|   | Parser參戰設定      |                 | 编號                 | 自定参數名稱 | 信件欄位      |        | 若包含關鍵字           | Par          | rser  | 功能 |
|   |                 |                 | 1                  |        | 所有信件      |        |                  | 完整内容         | 刪除    |    |
|   |                 |                 |                    |        | 所有信件▼     |        |                  | 完整内容▼        | 2. 新增 |    |
|   | 傳送Line訊息格z      |                 | 3.<br>輸入訊息內容       |        |           |        |                  |              |       |    |
|   |                 | 上次異動            | 人員: 時間:            |        |           |        |                  |              |       |    |
|   |                 |                 |                    | 4.     | 儲存        |        |                  |              |       |    |

七、至【Line通知維護設定】功能, 【LineBot自訂通知服務】下拉選項點選【通知 對象設定】

【通知項目】下拉選單顯示剛才建立的通知項目,選擇後,【Line通知對象】下拉選 單選擇自己或任一對象,再點選【新增】,完成後系統會將您的信箱信件即時通知到 您的Line。

| 通知對象清單              |                                                                                                    |    |                    |          |                                       |
|---------------------|----------------------------------------------------------------------------------------------------|----|--------------------|----------|---------------------------------------|
| 共10筆                |                                                                                                    |    |                    |          |                                       |
|                     | 通知項目                                                                                                |    | Line通知對象           |          | 操作                                    |
|                     | 問題反應Line通知-圖資處                                                                                      | T  | (系統組網路組-內)高師大圖資處   | ¥        | 編輯 刪除                                 |
|                     | 和平機房環控系統                                                                                            | •  | (系統組網路組-內)高師大圖資處   | •        | 編輯 刪除                                 |
|                     | 國圖論文審核                                                                                              | •  | NKNULIS-國圖論文審查     | <b>v</b> | 編輯 刪除                                 |
|                     | 論文授權書審核                                                                                             | •  | NKNULIS-論文授權書審核    | •        | 編輯 刪除                                 |
|                     | 館際互借欠書欠款查詢                                                                                          | •  | NKNULIS-館際互借欠書欠款查詢 | *        | 編輯 剛除                                 |
|                     | 校友證管理                                                                                               | •  | NKNULIS-校友證管理      | •        | 編輯 刪除                                 |
|                     | F5分流異常通知                                                                                            | •  | (系統組網路組-內)高師大圖資處   | •        | 編輯 刪除                                 |
|                     | NMS Notify (root@librenms.nknu.edu.tw)                                                              | •  | (糸統組網路組-內)高師大圖資處   | •        | 編輯 刪除                                 |
|                     | 無                                                                                                   | •] | 無                  | •        | 新增                                    |
| Line使用者維護<br>Line名集 | 無<br>和平機房環控系統<br>國圖論文審核<br>館際近借次書文款查詢<br>校友證管理<br>F5分流異常通知<br>NMS Notify (root@libenms.nknu.edu.tw) | 3者 | 開放單位檢視             | 備註       | 操作 測試 编辑                              |
| 廖珮雯                 | 問題反確Line通知-回咨虑<br>judy test                                                                         |    | 不分單位               |          | · · · · · · · · · · · · · · · · · · · |

| 通知對象清單                          |           |                    |          |        |
|---------------------------------|-----------|--------------------|----------|--------|
| ;10 筆                           |           |                    |          |        |
| 通知項目                            |           | Line通知對象           |          | 操作     |
| 問題反應Line通知-圖資處                  | ×         | (系統組網路組-內)高師大圖資處   | •        | 編輯 刪除  |
| 和平機房環控系統                        | •         | (系統組網路組-內)高師大圖資處   | T        | 編輯  刪除 |
| 國圖論文審核                          | •         | NKNULIS-國圖論文審查     | •        | 編輯 開除  |
| 論文授權書審核                         | T         | NKNULIS-論文授權書審核    | •        | 編輯 刪除  |
| 館際互借欠書欠款查詢                      | T         | NKNULIS-館際互借欠書欠款查詢 | T        | 編輯 刪除  |
| 校友證管理                           | T         | NKNULIS-校友證管理      | <b>v</b> | 編輯 刪除  |
| F5分流異常通知                        | T         | (系統組網路組-內)高師大圖資處   | T        | 編輯 刪除  |
| NMS Notify (root@librenms.nknu. | edu.tw) 🔻 | (系統組網路組-內)高師大圖資處   | T        | 編輯  刪除 |
| 1. judy test                    | •         | 廖珮雯                |          | 2 新增   |